# ИНСТРУКЦИЯ ПО НАСТРОЙКЕ СЕРТИФИКАТА

## НАСТРОЙКА СЕРТИФИКАТА ДЛЯ БРАУЗЕРА ЯНДЕКС И АТОМ

- в строке браузера ввести <u>https://www.gosuslugi.ru/tls</u>

- спуститься вниз и нажать кнопку «скачать сертификат» Корневого сертификата удостоверяющего центра

| CHOUST CONTUMINAT  |
|--------------------|
| Скачать сертификат |

- скачанный архив RootCa\_SSL\_RSA необходимо разархивировать двумя файлами:

#### rootca\_ssl\_rsa2022 rootca\_ssl\_rsa2022.cer.detached.sig

После этого необходимо два раза кликнуть на файл с названием rootca\_ssl\_rsa2022, в открывшимся окне нажать:

|     | Сведени                                    | ия о сертификате                                         |       |
|-----|--------------------------------------------|----------------------------------------------------------|-------|
| Это | т сертифик<br>• Все полити<br>• Все полити | кат предназначается для:<br>ики выдачи<br>ики применения |       |
| Kon | іу выдан:                                  | Russian Trusted Root CA                                  |       |
| Ker | і выдан:                                   | Russian Trusted Root CA                                  |       |
|     | Действите                                  | елен с 02.03.2022 по 28.02.2032                          |       |
|     | Устано                                     | вить сертификат                                          | зшика |

#### 1. Установить сертификат

2. Далее

| Мастер импорта сертификатов                                                                                                    |
|----------------------------------------------------------------------------------------------------|
| ······                                                                                                    |
| Этот настер помогает копировать сертификаты, списки доверия и списки отзыва<br>сертификатов с локального диска в хранилище сертификатов.                                                                                                    |
| Сертификат, выданный центром сертификации, является подтверждением вашей<br>личности и содержит информацию, необходимую для защиты данных или<br>установления защищенных сетевох подплочений. Храниичище сертификатов —<br>это облать системы, преднажаненныя для храниения сертификатов. |
| Расположение хранилища                                                                                                    |
| Текуший пользователь Локальный компьютел                                                                                                    |
| C. And D. D. Charles C.                                                                                                    |
| Для продолжения нажните кнопку "Далее".                                                                                                    |
|                                                                                                    |
|                                                                                                    |

3. Поставить точку на против поместить все сертификаты в следующее хранилище

| Хранил   | ище сертификатов                                                                |                                                                    |                            |
|----------|---------------------------------------------------------------------------------|--------------------------------------------------------------------|----------------------------|
| Xp<br>xp | анилища сертификатов - эт<br>анятся сертификаты.                                | о системные области, в кот                                         | орых                       |
| Wi       | ndows автоматически выбе<br>сположение сертификата в<br>О Автоматически выбрать | рет хранилище, или вы мож<br>ручную.<br>ь хранилище на основе типа | ете указать<br>сертификата |
|          | Поместить все сертифи                                                           | каты в следующее хранили                                           | ще                         |
|          | Хранилище сертификат                                                            | 0B:                                                                |                            |
|          |                                                                                 |                                                                    | Оозор                      |
|          |                                                                                 |                                                                    |                            |
|          |                                                                                 |                                                                    |                            |

4. Выбрать из списка папку Доверенные корневые центры сертификации и нажать ОК

| -12 | Личное           |                      | ~ |
|-----|------------------|----------------------|---|
| - 6 | Доверенные корне | евые центры сертис   |   |
|     | Доверительные от | гношения в предпри   |   |
|     | Промежуточные ца | ентры сертификаци    |   |
|     | Объект пользоват | еля Active Directory |   |
|     | Ловеренные изват | гери                 | ~ |
|     |                  | >                    |   |

### 5. Готово

| 3 | авершение мастера имп                                                | орта сертификатов             |  |
|---|----------------------------------------------------------------------|-------------------------------|--|
|   |                                                                      |                               |  |
| C | ертификат будет импортирован после                                   | нажатия кнопки "Готово",      |  |
| 5 | ыли указаны следующие параметры:<br>Выбранное хранилище сертификатов | Автоматический выбор мастером |  |
| ) | Содержимое                                                           | Сертификат                    |  |
|   |                                                                      |                               |  |
|   |                                                                      |                               |  |
|   |                                                                      |                               |  |
|   |                                                                      |                               |  |
|   |                                                                      |                               |  |

6. Перезагрузить браузер